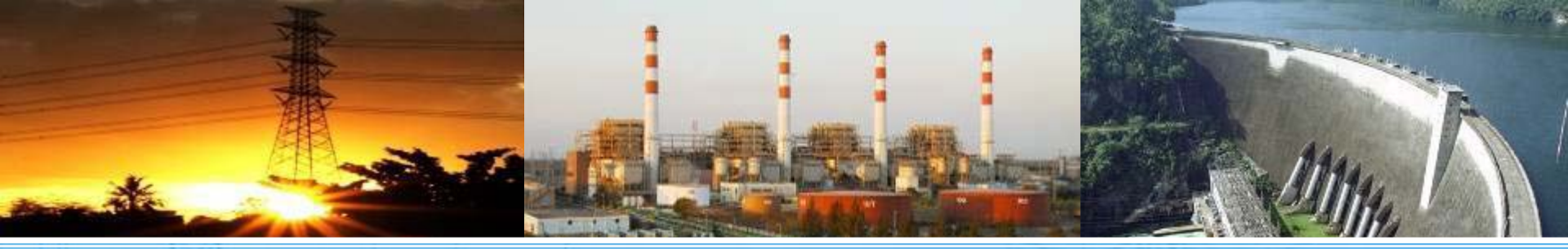

# ขั้นตอนการสมัครงาน บุคคลภายนอก ประจำปี 2557

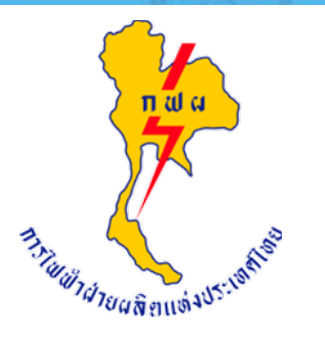

**การไฟฟ้าฝ่ายผลิตแห่งประเทศไทย** ผลิตไฟฟ้าเพื่อความสุขของคนไทย

## ขั้นตอนที่ 1 หน้าใบสมัคร Online

### <sub>ใบสมัคร online</sub> จะปรากฏแบบฟอร์มใบสมัครงาน

|                                                                                                    | แหงบระเทคเทย บระจาบ พ.ค. 2 | 557                     |                            |
|----------------------------------------------------------------------------------------------------|----------------------------|-------------------------|----------------------------|
| 1<br>กรอกข้อมูลเบื้องต้น                                                                                             | 2<br>กรอกรายละเอียด        | 3<br>ตรวจสอบความถูกต้อง | 4<br>บันทึกข้อมูลเรียบร้อย |
| หมายเหตุ : * ข้อมูลที่จ่าเป็นต้องกรอก<br>รับสมัครถึง วันที่ 22 ก.พ. 2557 เวลา<br>ขณะนี้ วันที่ 20 ม.ค. 2557 เวลา 11: | 16:00:00<br>25:48          |                         |                            |
| — กรอกข้อมูลการสมัครเบื้องต้น                                                                                        |                            |                         |                            |
| ตำแหน่งที่สมัคร:                                                                                                    | * [เลือก] 🔻                |                         |                            |
| ระดับคุณวุฒิ                                                                                                    | * -กรุณาเลือก- 🔻           |                         |                            |
| ชื่อคุณวุฒิ                                                                                                    | * -กรุณาเลือก-             |                         |                            |
| สาขาวิชา                                                                                                    | * -กรุณาเลือก-             |                         |                            |
| GPA:                                                                                                    | *                          |                         |                            |
| วันเกิด :                                                                                                    | * 🔳 อายุ :                 | ปี เดือน                |                            |
| ผลคะแนน TOEIC (สำหรับระดับวุฒ์<br>ปริญญาตรีขึ้นไป)                                                                   | ๏ ไม่มี ◯ มี คะแนน         |                         |                            |
|                                                                                                    |                            |                         |                            |

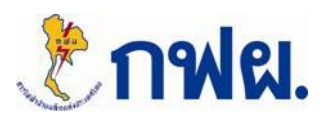

- คลิกปุ่ม

### ขั้นตอนที่ 2 การกรอกข้อมูลเบื้องตัน

 เมื่อเข้าสู่ระบบการสมัคร Online แล้ว ให้กรอกข้อมูลเบื้องต้นให้ครบตามคุณสมบัติ ที่ประกาศกำหนด โดยเฉพาะช่องที่มีเครื่องหมาย \* (ข้อมูลที่จำเป็นต้องกรอก)

| หมายเหตุ : * ข้อมูลที่จำเป็นต้องกรอก<br>รับสมัครถึง วันที่ 22 ก.พ. 2557 เวลา 1<br>ขณะนี้ วันที่ 20 ม.ค. 2557 เวลา 11:2! | 6:00:00<br>5:48                                                                                                    | $ \longrightarrow $ | กรณี ปวส./ปวช. และ ปริญญาตรี GPA<br>ต้องไม่น้อยกว่า 2.5                                                             |
|----------------------------------------------------------------------------------------------------|----------------------------------------------------------------------------------------------------|---------------------|----------------------------------------------------------------------------------------------------|
| กรอกขอมูลการสมครเบองตน<br>ตำแหน่งที่สมัคร:<br>ระดับคุณวุฒิ<br>ชื่อคุณวุฒิ<br>สาขาวิชา                                   | <ul> <li>มาราย <ul> <li>มาราย <ul> <li>มาราย <ul> <li>มาราย <ul> <li>มาราย <ul> <li>มาราย <ul> <li>มาราย <ul> <li>มาราย <ul> <li>มาราย <ul> <li>มาราย <ul></ul></li></ul></li></ul></li></ul></li></ul></li></ul></li></ul></li></ul></li></ul></li></ul></li></ul> |                     | กรณี ปวส./ปวช. อายุไม่เกิน 25 ปีบริบูรณ์<br>ป.ตรี อายุไม่เกิน 28 ปีบริบูรณ์<br>ป.โท/ป.เอก อายุไม่เกิน 32 ปีบริบูรณ์ |
| GPA:<br>วันเกิด :<br>ผลคะแนน TOEIC (สำหรับระดับวุฒิ<br>ปริญญาตรีขึ้นไป)<br>กรอกตัวอักษรที่อยู่ในรูป                     | <ul> <li>* 2.7</li> <li>* 27/01/2530 □ อายุ: 26 ปี 11</li> <li>^ ไม่มี ๏ ปี 550 คะแนน</li> <li>92ฝJI * 92WJI</li> </ul>                                                                                                    | เดือน               | กรณี ป.ตรี ป.โท และ ป.เอก ต้องมีผลคะแนน<br>TOEIC ไม่น้อยกว่า 550 คะแนน<br>(ผลคะแนนใช้ได้ตลอดไป)                     |
| าโดย กองสารสนเทศบุคคล ฝ่ายทรัพยากรบุค<br>ทธิ์ © 2012 การไฟฟ้าฝ่ายผลิตแห่งประเทศไท                                       | โต้ดไป<br>คล การไฟฟ้าฝ่ายผลิตแห่งประเทศไทย.<br>เย. สงวนไว้ซึ่งสิทธิทั้งหมด. ม Online 5                                                                                                    |                     |                                                                                                    |

- หลังจากกรอกข้อมูลครบ กดปุ่ม "ถัดไป″

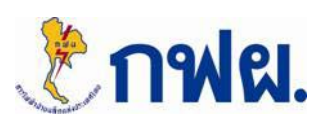

### ขั้นตอนที่ 3 การกรอกรายละเอียด

- กรอกรายละเอียดให้ครบ โดยเฉพาะช่องที่มีเครื่องหมาย \* (ข้อมูลที่จำเป็น ต้องกรอก) ในหัวข้อดังต่อไปนี้
  - 1. ตำแหน่งที่สมัคร
  - 2. ข้อมูลประวัติส่วนตัว
  - 3. ข้อมูลที่อยู่ / สถานที่ติดต่อ
  - 4. ข้อมูลการศึกษา
  - 5. ผลคะแนน TOEIC
  - 6. ใบประกอบวิชาชีพตามกฎหมาย
  - 7. ความรู้ด้านคอมพิวเตอร์
  - 8. ความสามารถพิเศษ

- 9. ความสามารถพิเศษอื่นๆ
- 10. ประสบการณ์การทำงาน
- 11. การไปปฏิบัติงานต่างจังหวัด
- 12. ข้อมูลความผิดทางวินัย
- 13. ข้อมูลอื่นๆ
- 14. รูปถ่าย
- 15. เอกสารประกอบการสมัคร

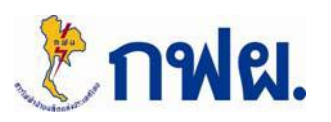

### ขั้นตอนที่ 3 การกรอกรายละเอียด

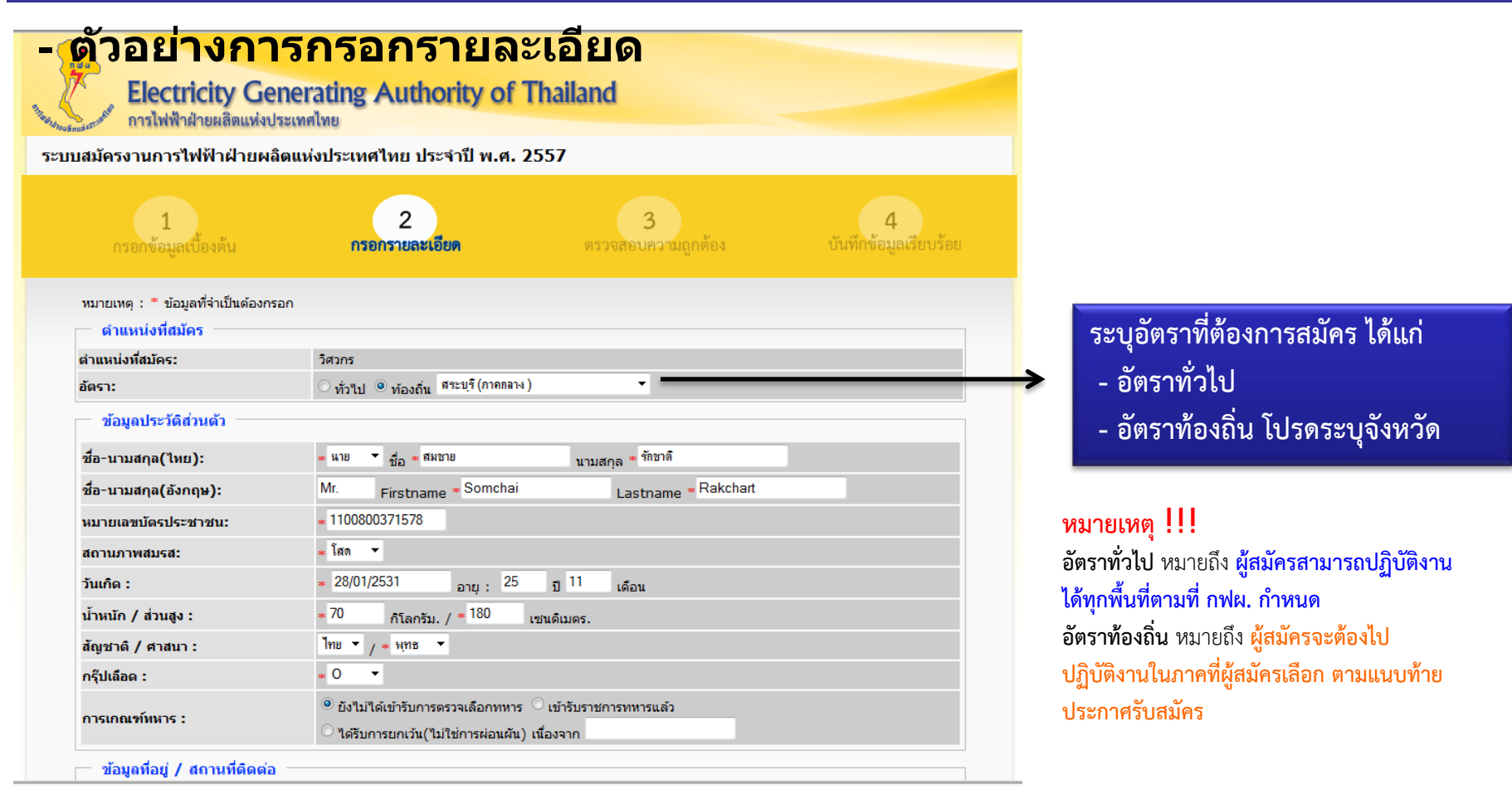

#### -หลังจากกรอกข้อมูลครบ กดปุ่ม "ถัดไป″

### १ าฟผ.

### ขั้นตอนที่ 3 การกรอกรายละเอียด

- ตัวอย่างการกรอกรายละเอียด หัวข้อ 14. รูปถ่าย และ 15. เอกสารประกอบการสมัคร

| * D'เปลเกลรรรหา (พลห-พ.)Ex<br>มามสกุลไฟล์รูปถ่าย ที่สนับสนุนคือ : jpg, png, jpeg เท่านั้น และ รูปถ่ายต่องมีขนาดไม่เกิน 1 เมกกะไมด์<br>รูปด้วยข่างสนี้ตรรรรม กพศ.                                                                                                    | <b>ข้อควรระวัง !!</b><br>การแนบ File รูปถ่าย หน้าตรง ไม่สวมหมวก นามสกุล File รูปภาพที่<br>สนับสนุน คือ : j <u>pg , png , jpeg เท่านั้น</u> และ รูปถ่ายต้องมีขนาด <u>ไม่เกิน 1</u><br><u>เมกกะไบต์</u><br>โปรด <u>อย่านำรูปถ่ายของท่าน Scan ลงในกระดาษ A4</u> และขนาดของรูปถ่าย<br><u>ต้องไม่น้อยกว่า 120x120 Pixels</u>                                                                                                    |  |  |
|----------------------------------------------------------------------------------------------------|----------------------------------------------------------------------------------------------------|--|--|
| ตัวอย่างรูปถ่ายหนาด 42 กิโลโนต์ กว้าง 154 พักเซล สูง 189 พักเซล          เมกสารประกอบการสมัคร         * อำเพลเรียนร้อย!         ได้รับเอกสารที่นี้> ตัวอย่างเอกสาร         ต้อย่างมีกลารของห่านแร้ยบร้อยแล้ว กรุณาตรวจสอบความถูกต้องหากไม่ถูกต้องให้อัพโหลดใหม่อีกครั้ง> ตรวจเอกสาร         * D/เหลกสารท่า (พระพ.) [Ex Browse.         เป็นเมตรารทา (พระพ.) [Ex Browse.         เป็นเมตรารทา (พระพ.) [Ex Browse.         เป็นเมตรารทา (พระพ.) [Ex Browse.         เป็นเมตรารทา (พระพ.) [Ex Browse.         เป็นเมตรารทา (พระพ.) [Ex Browse.         เป็นเมตรารทา (พระพ.) [Ex Browse.         เป็นเมตรารทา (พระพ.) [Ex Browse.         เป็นเมตรารทา (พระพ.) [Ex Browse.         เป็นเมตรารทา (พระพ.) [Ex Browse.         เป็นเมตรารทาง (พระพ.) [Ex Browse.         เป็นเมตรารทาง (พระพ.) [Ex Browse.         เป็นเมตรารทาง (พระพ.) [Ex Browse.         เป็นเมตรารทาง (พระพ.) [Ex Browse.         เป็นเมตรารทาง (พระพ.) [Ex Browse.         เป็นเมตราง         สมองที่และสามารถูกสารประกอบการรับสารประกับท่างหน่างการเพิ่ม (พระพ.) [Ex Browse.         เป็นเมตรางการประกอบการประกอบการประกอบการประการเป็นระบบรางการประกอบสารประกอบการประกอบการประกอบการประกอบการประกอบการประกอบการประกอบสารประกอบการประกอบการประกอบการประกอบการประกอบการประกอบการประกอบสารประกอบการประกอบการประกอบการประกอบการประกอบการประกอบการประกอบการประกอบการประกอบการประกอบการประกอบการประกอบการประกอบการประกอบการประกอบการประกอบการประกอบการประกอบการประกอบการประกอบการประกอบการประกอบการประกอบการประกอบการประกอบการประกอบการประกอบการประกอบการประก | <ul> <li>ข้อควรระวัง !!</li> <li> เอกสารประกอบการรับสมัครงาน<u>ต้องทำเป็น File เดียวกัน</u></li> <li>ทั้งหมด จำนวน 1 File เท่านั้น ในรูปแบบ <u>"PDF File" ไม่เกิน</u></li> <li><u>3 เมกกะไบต์ ขนาด A4</u></li> <li> โปรด<u>อย่านำเอกสาร</u>ประกอบการรับสมัครงานทั้งหมด <u>Scan</u></li> <li><u>ลงในกระดาษ A4 ภายในแผ่นเดียว</u> เพราะจะทำให้ขนาดเล็กมาก</li> <li> การตั้งชื่อ File รูปถ่าย และ File เอกสารประกอบการรับ</li> </ul> |  |  |

คลิ๊ก "ตรวจเอกสารคลิ๊กที่นี่" เพื่อตรวจสอบ ความถูกต้อง

หลังจากกรอกข้อมูลครบ กดปุ่ม "ส่งใบสมัคร"

เป็นต้น

สมัครงานจะต้องตั้งชื่อ File <u>เป็นภาษาอังกฤษ เท่านั้น</u> ห้ามใช้

ภาษาไทย ตัวเลข หรือสัญลักษณ์พิเศษอื่นๆ เช่น \* - / @ <

### ขั้นตอนที่ 4 ตรวจสอบความถูกต้อง

ความสามารถพิเศษอื่นๆ

โปรดระบุ (ดวามยาวไม่เกิน 255 อักษร) — ประสบการณ์การทำงาน

สิ้นสด

ไม่มี

เริ่ม

#### กรุณา "ตรวจสอบ" ความถูกต้องของข้อมูลทั้งหมด

| มัครงานการไฟฟ้าฝ่ายผล               | ล็ดแห่งประเทศ                                          | ไทย ประจำปี พ.ศ          | . 2557                                              |                              |  |
|-------------------------------------|--------------------------------------------------------|--------------------------|-----------------------------------------------------|------------------------------|--|
| 1<br>กรถพข้อมูลเบื้องตัน            | 2<br>ກະກາະແລະເກີນທ                                     |                          | 3<br>ตรวจสอบความอูกต้อง                             | 4<br>บันทึกข้อมูลเสียบร้อย   |  |
| ณาตรวจสอบความถูกตั                  | องของข้อมูลกา                                          | ารสมัคร                  |                                                     |                              |  |
| นาครวจสอบข้อมูลของท่านก่อน เ<br>มูล | กดปุ่ม ยืนยัน(ด้าน                                     | ถ่าง) เพื่อบันทึกข้อมูลก | ารสมัคร หากต้องการแก้โซข้อมูลกรณา กคปุ่ม <b>แก้</b> | ใช(ด้านล่าง) เพื่อทำการแก้ใข |  |
| ตำแหน่งที่สมัคร                     |                                                        |                          |                                                     |                              |  |
| แหน่งที่สมัคร:                      | วิศวกร                                                 |                          |                                                     |                              |  |
| ຄະ                                  | ิทั่วไป <sup>⊙</sup> ท้องถิ่น สวะบุรี(การกลาง) ▼       |                          |                                                     |                              |  |
| ข้อมูลประวัติส่วนตัว                |                                                        |                          |                                                     |                              |  |
| -ນານສາງລ(ໃຫຍ):                      | นาย •                                                  | สพชาย                    | รักขาดี                                             |                              |  |
| -นามสกุล(อังกฤษ):                   | Mr.                                                    | Somchai                  | Rakchart                                            |                              |  |
| ายเลขมัดรประชาชน:                   | 1100800371578                                          |                          |                                                     |                              |  |
| านภาพสมรส:                          | Ten 💌                                                  |                          |                                                     |                              |  |
| เกิด :                              | 28/01/253                                              | 28/01/2531 25 0          |                                                     |                              |  |
| หนัก / ส่วนสูง :                    | 70                                                     | กัโลกรัม. / 180          | เขนดิเมตร.                                          |                              |  |
| เขาดี / ศาสนา :                     | Thu * / 1078 *                                         |                          |                                                     |                              |  |
| ปเลือด :                            | 0 •                                                    |                          |                                                     |                              |  |
|                                     | ยังไม่ได้เข้ารับการตรวจเลือกทหาร เข้ารับราชการทหารแล้ว |                          |                                                     |                              |  |

- กดปุ่ม "แก้ไข" ในกรณีที่ข้อมูลไม่ถูกต้อง

หากกดปุ่ม "ยืนยัน" แล้ว จะไม่สามารถแก้ไขข้อมูลได้อีก

(150 อักษร) [เลือก] [เลือก] • [เลือก] [เลือก] -[เลือก] [เลือก] -การไปปฏิบัติงานต่างจังหวัด เป็นการประจำ : เป็นการชั่วคราว: ไม่ขัดข้อง 🔻 ไม่ขัดข้อง 🔻 ข้อมูลความผิดทางวินัย ไม่เคย 🔻 ความผิดฐาน (ถ้ามี) ท่านเคยต้องโทษจำดูกหรือไม่ ข้อมูลอื่นๆ ท่านทราบเรื่องการเปิดรับสมัครสอบของ การไฟฟ้าฝ่ายผลิตแห่งประเทศไทย จาก เว็ปไซต์ อปย -แหล่งใด เอกสารประกอบการสมัคร เอกสารถกอัพโหลดเรียบร้อยแล้ว คลิ๊กตรวจสอบเอกสารของท่านได้ที่นี่ --> เอ<del>กสารประกอบการสมัคร</del> ขึ้นขั้น แก้ไข

ดำแหน่ง

ំ 1 - 2 ปี

.

🔍 2 ปีขึ้นไป

อัตราเงินเดือน(บาท)

ลักษณะงานโดยสังเขป

จัดทำโด<mark>ย กองสะสสส</mark>เทศบุคคล ฝ่ายทรัพยากรบุคคล การให้ฟ้าฝ่ายผลิตแห่งประเทศไทย. ลิยสัทธิ์ © 2013 การใฟฟ้าฝ่ายผลิตแห่งประเทศไทย. สงวนไว้ซึ่งสิทธิทั้งหมด. <mark>เ⊿ Online</mark> 9

🔘 6 เดือน - 1 ปี

ชื่อหน่วยงาน

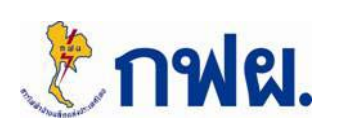

- กดปุ่ม "ยืนยัน"

!!! ข้อควรระวัง !!!

### ขั้นตอนที่ 5 เสร็จสิ้นการสมัคร

 เมื่อบันทึกข้อมูลเรียบร้อยแล้ว ให้กดปุ่ม "พิมพ์หน้านี้" เพื่อเก็บเอกสารไว้ เป็นหลักฐาน

| Electricity Generating Authority of Thailand<br>การไฟฟ้าฝ่ายผลิตแห่งประเทศไทย                                                                                                    |                             |                            |                                                        |                                                                                                    |  |
|----------------------------------------------------------------------------------------------------|-----------------------------|----------------------------|--------------------------------------------------------|----------------------------------------------------------------------------------------------------|--|
| ระบบสมหาร 1<br>กรอกข้อมูลเบื้องต้น                                                                                                    | กรอก                        | 2<br>รายละเอียด            | 3<br>ตรวจสอบความถูกต้อง                                | 4<br>บันทึกข้อมูลเรียบร้อย                                                                                                    |  |
| โปรดตรวจสอ                                                                                                    | บบประกาศรายชื่อผู้มีสิทธิ์ส | สอบ ในวันที่ 24 มีนาคม พ.ศ | <ol> <li>2557 เวลา 08.00 น. ทางเว็บไซต์ www</li> </ol> | .egat.co.th                                                                                                    |  |
| เลขที่ใบสมัคร                                                                                                    | 4                           | 1 to                       | - S                                                    | and the second second se |  |
| วันที่สมัคร                                                                                                    | 21 ม.ค. 2557                |                            | ( he                                                   |                                                                                                    |  |
| ชื่อผู้สมัคร                                                                                                    | นายสมชาย รักชาติ            |                            | T W M at                                               |                                                                                                    |  |
| สมัครตำแหน่ง                                                                                                    | วิศวกร                      |                            |                                                        |                                                                                                    |  |
| อัตรา                                                                                                    | ท้องถิ่น (สระบุรี)          |                            |                                                        |                                                                                                    |  |
| วุฒิที่ใช้สมัคร                                                                                                    | ปริญญาตรี                   |                            | 1                                                      |                                                                                                    |  |
| สาขาที่ใช้สมัคร                                                                                                    | ไฟฟ้า                       | 4                          |                                                        |                                                                                                    |  |
| หมายเลขบัตรประจำตัว<br>ประชาชน                                                                                                    | 1100800371578               | 1                          |                                                        |                                                                                                    |  |
| ทีมท์หน้านี้<br>จัดทำโดย กองสารสนเทศบุคคล ฝ่ายทรัพยากรบุคคล การไฟฟ้าฝ่ายผลิตแห่งประเทศไทย.<br>อิศสิทธิ์ © 2013 การไฟฟ้าฝ่ายผลิตแห่งประเทศไทย. สวบไว้ซึ่งสีทธิ์นั้งหมด โด กละคล 12 |                             |                            |                                                        |                                                                                                    |  |

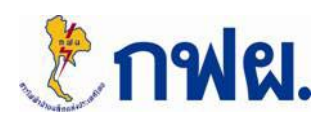

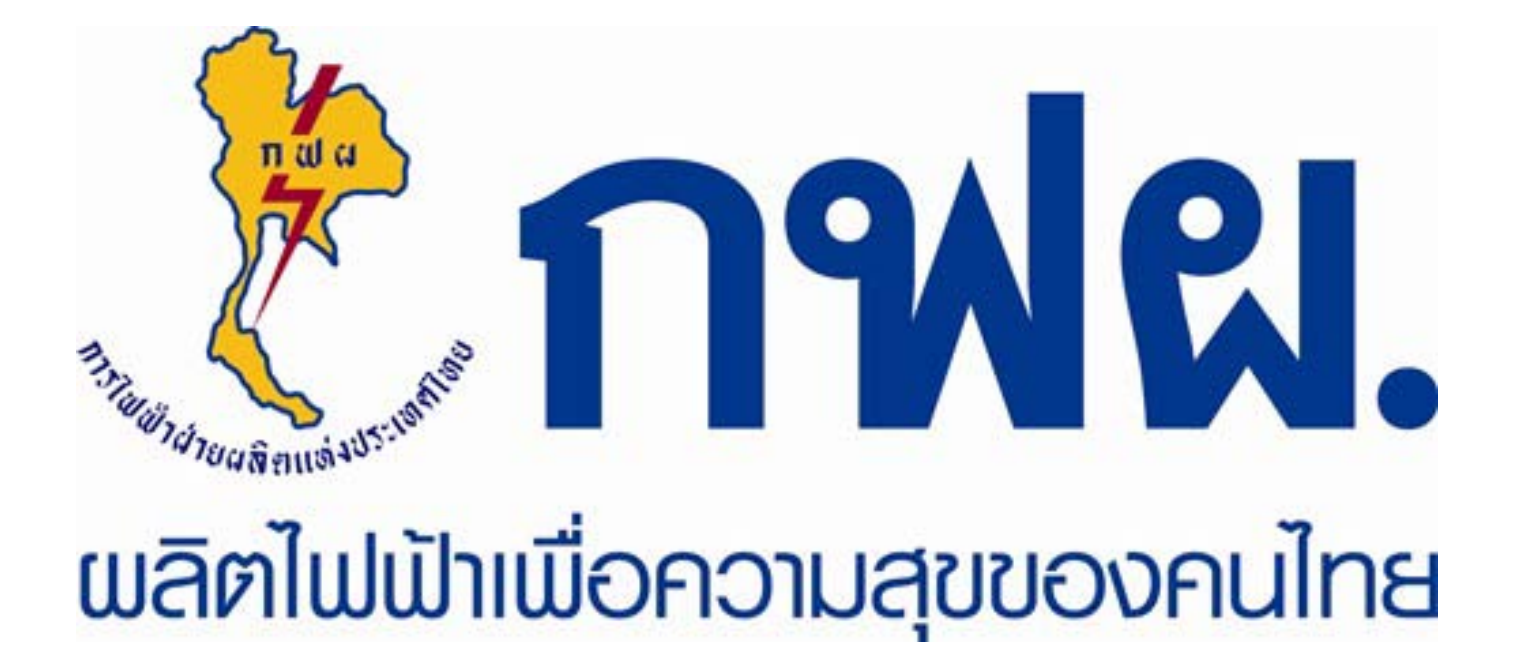